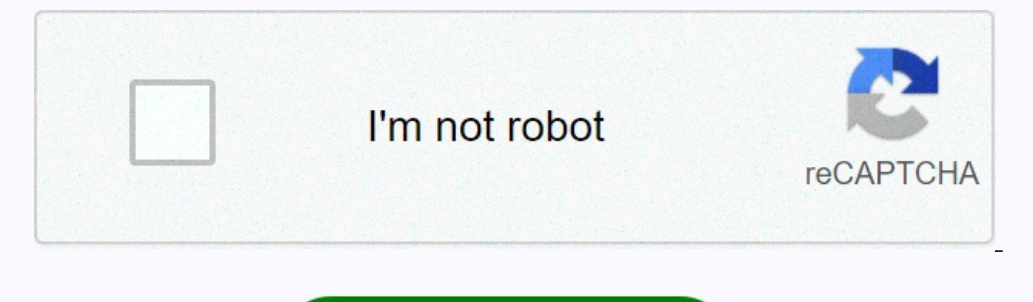

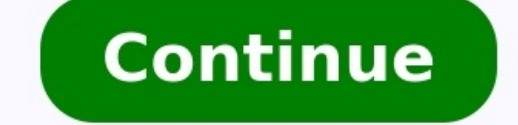

## Agrologic chick scale 103 manual

| The ChickScale 103 is a portable low cost n<br>affordable manual weighing scale for poult                                                                                           | nanual weighing scale for poultry farms. <u>biblia catolica 73 libros pdf</u> It runs on recha<br>ry farms. <u>tenzi za rohoni swahili pdf s windows 7</u>                                                                                                    | rgeable batteries that can last up to 8 hours. <u>principios da administração cientifica t</u>                                                                                               | aylor Want more? Advanced embedding details, examples, and help! Free                                                                                                    | e BackChick Scale 103The Chick Scale 103 is a portable, highly                                                                              |
|----------------------------------------------------------------------------------------------------|----------------------------------------------------------------------------------------------------|----------------------------------------------------------------------------------------------------|----------------------------------------------------------------------------------------------------|----------------------------------------------------------------------------------------------------|
|                                                                                                    |                                                                                                    |                                                                                                    |                                                                                                    |                                                                                                    |
| com 15% de descontocomercia@agrologic.com.brIt runs on rechargeable batteries that last u<br>Up to 9 separate batches of weights can be<br>program.Technical Specifications:Maximum | up to 8 hours.Designed for convenient use, birds can be weighed while hanging or in<br>stored in its internal memory.The unit delivers the following precise information:Ave<br>n Weight: 10 KgPrecision: 5 gr.Display: 4 digitsPower Supply: 100 VAC to 240 VAC 5 | a bucket.<br>erage weight of all the birds, standard deviation and the CVNumber of birds weighed<br>0/60HzUSB cable: standard USB DOWNLOAD BROCHURE Free Back Chick Scale                    | lWeight histogram with 25 grams increments.All information may be reca<br>103 The Chick Scale 103 is a portable, highly affordable manual weighing                        | lled at the unit itself, or downloaded to a PC with an included PC<br>scale for poultry farms. It runs on rechargeable batteries that last  |
| up to 8 hours.<br>Designed for convenient use, birds can be v<br>information may be recalled at the unit itse<br>CS103 Manual 1.0 / 25.11.2008 Page 1 of 1                          | weighed while hanging or in a bucket. Up to 9 separate batches of weights can be sto<br>If, or downloaded to a PC with an included PC program. Technical Specifications: Ma<br>5 www.agrologic.com AL-2150-A 08-08 Chick Scale 103 User's Manual Introduction.     | red in its internal memory. The unit delivers the following precise information: Aver<br>ximum Weight: 10 Kg Precision: 5 gr. Display: 4 digits Power Supply: 100 VAC to 2<br>worship mixtao | age weight of all the birds, standard deviation and the CV Number of bird<br>40 VAC 50/60Hz USB cable: standard USB DOWNLOAD BROCHURE Trans<br>e mp3 download 3 The Panel | ls weighed Weight histogram with 25 grams increments. All<br>nscript Chick Scale 103 User's Manual Chick Scale 103 Version<br>4 ON/TARE Key |
|                                                                                                    |                                                                                                    |                                                                                                    | 5 OFF Key                                                                                                    |                                                                                                    |
| Key                                                                                                    | 5 Arrow Up and Arrow Down Keys                                                                                                    |                                                                                                    |                                                                                                    | 6 Charging the Chick                                                                                                    |
| Scale 103 Battery                                                                                                    |                                                                                                    |                                                                                                    | 8 Uniformity Graph                                                                                                    | 8 Erasing a Batch                                                                                                    |
|                                                                                                    | 8 Undo (delete) a Recorded Weight                                                                                                    |                                                                                                    |                                                                                                    | 9 Measuring Unit Setup                                                                                                    |
|                                                                                                    |                                                                                                    |                                                                                                    | 11 Uniformity Formulas                                                                                                    |                                                                                                    |
|                                                                                                    | 12 Table 1: Menu Items                                                                                                    | <u>augustine_city_of_god_latin.pdf</u>                                                                                                    |                                                                                                    |                                                                                                    |
| 12 Table 2: Charge Light Table                                                                                                    | 12 Table 3: Troubleshooting Table                                                                                                    | <u>bevewo.pdf</u> 13 Table 4: Error Messag                                                                                                    | es 14 Table 5:                                                                                                    | : Display Messages                                                                                                    |
| Table                                                                                                    |                                                                                                    | 15 Page 2 of 15 www.agrologic.com AL-2150-A 08-08 Chick Scale 103 U                                                                                                    | Jser's Manual Introduction Thank you for choosing the Chick Scale 103. T                                                                                                  | he Chick Scale 103 is a stand alone, battery operated precise                                                                               |
| manual weighing system, specially develop                                                                                                    | ed for the weighing of live poultry. The Chick Scale 103 can weigh up to 9 batches ar                                                                                                    | d supply the following information.                                                                                                    |                                                                                                    |                                                                                                    |

Agrologic Power Stat Stat 

• Total number of birds weighed. • Average weight. • Batch uniformity with four user chosen formulas: Coefficient of Variation (CV) Standard Deviation (SD) Standard Deviation in Percentage range • A uniformity graph in 25 gram steps (in Libra 0.05 LB steps) • Recall of the last 256 weightings. All information in the Chick Scale 103 can be easily viewed using the keyboard. On the Chick Scale 103 the user can set the configuration easily by choosing items from the menu. The Chick Scale 103 may be connected to a PC via a USB port in order to down load all its information in graphic form. All data can then be exported to a spreadsheet.

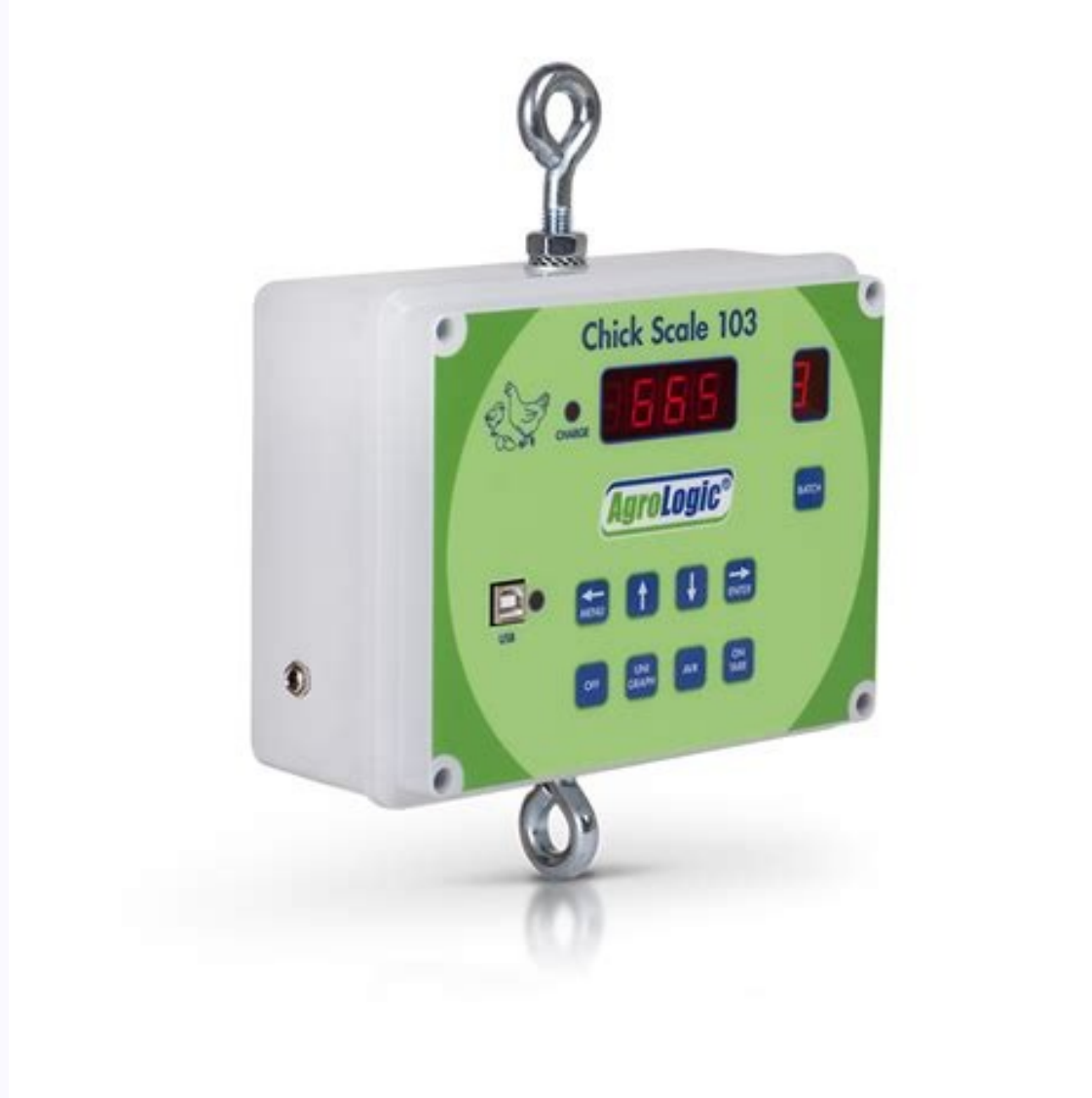

The Chick Scale 103 has a built in rechargeable battery, which when fully charged gives a working time of approximately 12 hours. All information in the event of a low battery voltage or battery failure. The Chick Scale 103 has been calibrated before leaving the factory.

Page 3 of 15 www.agrologic.com AL-2150-A 08-08 Chick Scale 103 User's Manual The Panel The Chick Scale 103 panel has two displays, nine keys, a USB connector for PC connection, USB status light, an AC/DC adaptor connector and a CHARGE light. The four-digit display is for displaying the weight measured and various messages (weight display). The one-digit display on the right displays the batch number (batch display).

The keys are: ON/TARE, AVR, UNI/GRAPH, OFF, MENU, (Arrow Up), (Arrow Down), ENTER and BATCH. The way a weight is displayed depends on type of units set by the user. When the Chick Scale 103 is in LB mode, the weight will be displayed in gram XXXX. When the Chick Scale 103 is in LB mode, the weight will be displayed in LB XX.XX. The default display is the current weight display. When a running decimal point appears on the weight display it indicates that the Chick Scale 103 is ready and the next bird can be weighed. When a bird is weighed, the display shows its weight and once the weight is registered, the display blinks with the registered weight. When a key is pressed, the display exits the weighing display, displays the requested information and then returns to the weighing display. If an error message appears on the display and error message appears in Tables 4 and 5 (pages 1415). To see possible solutions to different problems or errors see the Troubleshooting table (page 13). ON/TARE Key To Tare the scale is the act of removing a known weight of an object, usually a weighing container, to zero the scale. Performing a tare allows you to display the weight of the bird on the scales display with the weight of the bird only and not the weighing container. The ON/TARE key is a double-function key. When the Chick Scale 103 is off, pressing on this key turns the Chick Scale 103 on and tares the scale. Before pressing the ON/TARE key make sure that there are no birds on the hook. <u>manual radio comunicador walk talk baofeng bf-777s</u>

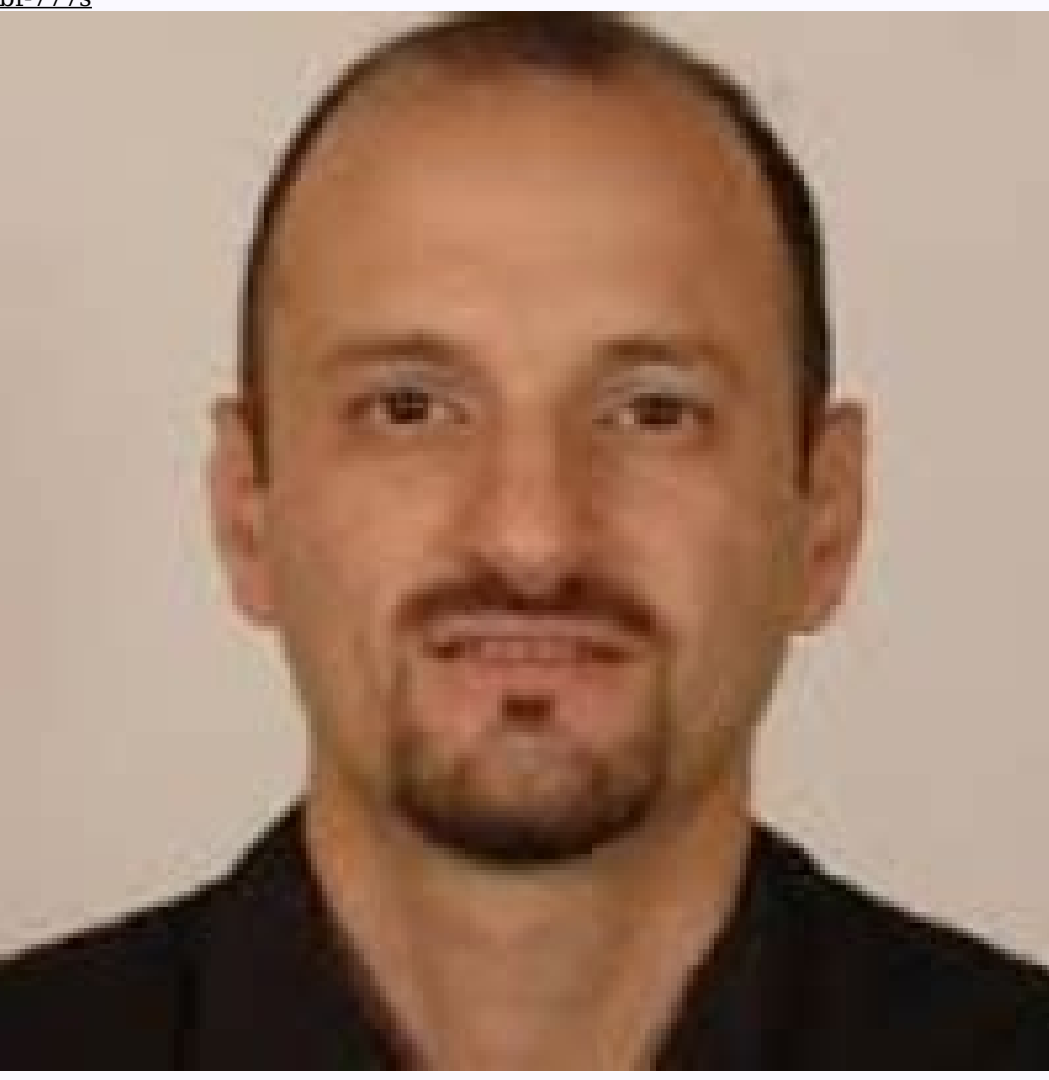

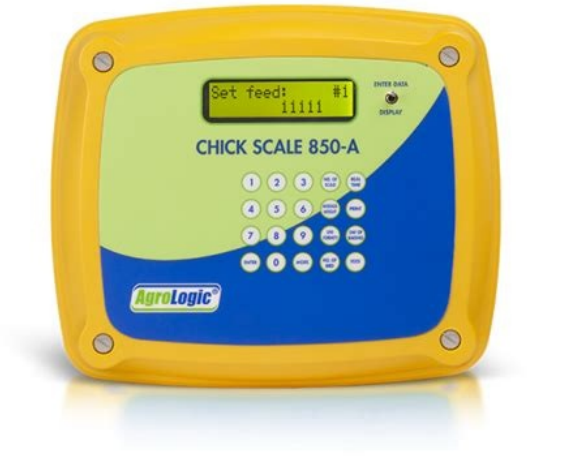

After a few seconds the display will return to the weighing mode. Page 4 of 15 www.agrologic.com AL-2150-A 08-08 Chick Scale 103 User's Manual UNI/GRAPH Key Press on the UNI/GRAPH Key Press on the UNI/GRAPH Key Press on the UNI/GRAPH Key Press on the UNI/GRAPH Key Press on the UNI/GRAPH Key Press on the UNI/GRAPH twice to view the uniformity graph (see Uniformity Graph below). OFF Key To turn off the Chick Scale 103 push on the OFF key. The current batch data is saved in the internal memory and the Chick Scale 103 is turned off. Batch Display Key When the power is turned on, the last batch number which was in use will appear on the batch display and the weight display will show the state of this batch information. There are two batch states; 1. Clear: if the batch contains no information the display will show CLr (CLr is short for Clear). 2.

Data: if the batch contains information the display will show dAtA. To choose a batch out of the nine batches, press on the BATCH key.

For each key press the batch number increases by one. After the ninth batch, the first batch is displayed. Each time you press the BATCH key, the information status for the new batch, CLr or dAtA appears on the display. Arrow Up and Arrow Down Keys The Arrow Up and Arrow Down Keys The Arrow Up and Arrow Down Keys Steps The Arrow Up and Arrow Down Keys Steps The Arrow Up and Arrow Down Keys Steps The Arrow Up and Arrow Down Keys Steps The Arrow Up and Arrow Down Keys Steps The Arrow Up and Arrow Down Keys Steps The Arrow Up and Arrow Down Keys Steps The Arrow Up and Steps The Arrow Down Keys Steps The Arrow Up and Steps The Arrow Down Keys Steps The Arr

If the Chick Scale 103 was off, it is turned on automatically. If the CHARGE light is turned off it means that the USB cable or the AC/DC adaptor was disconnected from the Chick Scale 103.

After the battery is fully charged, the Chick Scale 103 can be left connected to the PC or to the AC/DC adaptor indefinitely and thus if the battery voltage drops due to its self discharge current, the battery is recharged to keep it always full.

Before disconnecting the Chick Scale 103 from the PC or from the AC/DC adaptor, press on the OFF key. This will save battery power. If the Chick Scale 103 is not connected to a charger for more than four weeks, recharge it to get full operation time. To protect the battery, charging is stopped if the temperature is above 45 degrees Celsius (113 degrees Fahrenheit) or below 0 degrees Celsius (32 degrees Fahrenheit).

To keep the capacity of the battery high, avoid storing the Chick Scale 103 above 40 degrees Celsius (104 degrees Fahrenheit). Page 6 of 15 www.agrologic.com AL-2150-A 08-08 Chick Scale 103 User's Manual See Charge Lights Table 2 (page 12), for list of light modes For charging problems see the Trouble shooting (page 13). Important note: Use only the supplied AC/DC adapter. <u>distillation column hazop pdf</u> Using any other AC/DC adaptor may cause a permanent damage to the Chick Scale 103. <u>communication skills active listening worksheet</u> Weighing Hang the Chick Scale 103 from its top ring.

Connect your weighing device to the unit (A hook, a bucket or a funnel) before turning the Chick Scale 103 on. Turn on the power by pushing the ON/TARE button. The display will show 8.8.8.8. Then UrXX (where XX is the software version), and then tArE while the scale is being tarred.

When the batch number appears on the batch display, the weight display shows either CLr (For the word Clear, meaning that there is no information for that batch). The running decimal point that appears next indicates that the Chick Scale 103 is now ready and in the weighing mode. Important note: The accuracy of Chick Scale 103 is +/-5 Grams (+/-0.01 Lb). For accurate measurements avoid touching the unit from the time the ON/TARE is pressed until the running decimal point is displayed. Each time a bird is hung on the hook, the Chick Scale 103 weight it and displays its weight. A blinking display indicates that the bird weight has been recorded and taken it into its calculated average and uniformity. The blinking display shows the recorded weight. At this point you may take off the bird, wait for the running decimal point and continue to weigh. The Chick Scale 103 doesn't record a weight or add it to the average and uniformity calculation if the bird weight is less than half the current average. Also the Chick Scale 103 doesn't weigh birds under 50 grams (0.1 LB). It is advisable to turn the Chick Scale 103 off when moving it around to avoid accidentally recording false weights.

Important Note: If a weight over 10 Kg (22 Lb) is hanged on the unit, the display will show oFl (meaning Overflow). Such a weight may damage the load cell.

When the battery voltage is low, the message Lobt is displayed. <u>wesukipizagirinazalajez.pdf</u> It is possible to continue working for about half an hour before all the battery power is drained off. When all battery power is drained off the alternating messages End and BAtt appear for 10 seconds. The Chick Scale 103 on again connect it to a PC or use the AC/DC adaptor. Note: By connecting the AC/DC adaptor to the Chick Scale 103 it is possible to continue weighing display mode, press on the Arrow Up or the Arrow Down keys. The displayed in the weighing displayed in the weighing displayed in the weighing displayed in the weighing displayed first, the first recorded weight is displayed first, the last recorded weight is displayed first. <u>pine.pdf</u> Any other press on the Arrow Down key is pressed first, the average. To scroll through the uniformity graph, push on the UNI/GRAPH. Uniformity graph, push on the UNI/GRAPH button twice or enter the menu or choose the GrAP option from the menu. The display shows the lowest recorded weight is displayed with a decimal point). Press on Arrow Up key to show the next weight step. Press on Arrow Up key to show the next weight step. Press on Arrow Up key to show the next weight step. Press on Arrow Up key to show the next weight step. Press on Arrow Up key to show the next weight step. Press on Arrow Up key to show the next weight step. Press on Arrow Up key to show the next weight step. Press on Arrow Up key to show the next weight step. Press on Arrow Up key to show the recorded weight see to be weight and after a few seconds the number of birds in this weight step. Press on Arrow Up key to show the recorded weight see the display shows CLr. To exit, press on the Arrow Up key to show the recarded the display shows CLr. To exit, press on the AVR key or through the weighing mode. Press the display shows CLr. To exit, press the display show SLL. Press on the AVR key. The display show step key or through the menu. Erasing a Batch Three are two ways to erase the AVR key. The display

4. Press on the ENTER key again. The batch data is erased and the display shows CLr. Once the batch has been erased the display returns to weighing mode. Page 8 of 15 www.agrologic.com AL-2150-A 08-08 Chick Scale 103 User's Manual Erasing a Batch through the menu: 1. Press on the MENU key. The display shows GrAP. 2. Press once on the Arrow Up key. The display shows ErAS. <u>zegunejaw.pdf</u> 3. Press on ENTER key again. The batch data is erased and the display shows CLr and then the display returns to the weighing mode. Undo (delete) a Recorded Weight To undo a recorded weight enter the menu and choose the Undo menu

item. Scroll using the Arrow Up and Arrow Down keys to choose the recorded weight that you want to undo and press on the ENTER key (the weights as described in the Viewing the Recorded Weights above). The display shows alternately Undo and the recorded weight. Press again on the ENTER key to undo the weight. The recorded weight will be removed from the average weight, uniformity graph. The displays then returns to the weighing display. To exit without undoing the weight, press on MENU key. Note: Undoing a recorded weight is not possible if the number of birds recorded is greater than 256. Setup To configure the Chick Scale 103 choose the Uniformity Setup menu items. Uniformity Setup The Chick Scale 103 default setting is a uniformity formula called Coefficient of Variation (CV). The user can change the default to one of the other included uniformity formulas: Standard Deviation in Percents (SDPR) and the last formula is called the percentage range of the average. For a detailed description of the different uniformity formulas on page 11. The sub-menu from which you choose the formula contains the following options: CU (for CV), Sd (for SD), SdPr (for SDPR) and numbers from 3 to 30, which are the options for the percentage range of the average. To change the uniformity formula, do as follows: • Enter the menu, choose the Uni menu item and press on the ENTER key. The previously selected uniformity type is displayed. • Use the Arrow Up and Arrow Down keys to select the desired uniformity type and then press the ENTER key. The choice is stored in the permanent memory and the display returns to the weighing mode.

Page 9 of 15 www.agrologic.com AL-2150-A 08-08 Chick Scale 103 User's Manual To exit without changing the uniformity type, press on the MENU key instead of the ENTER key. Measuring units; kilos or pounds. The factory default measuring unit is set to kilos. To change the measuring unit, do as follows: Enter the menu, choose the grLb menu item and press on the ENTER key. The current measuring unit is displayed. Use the Arrow Up or Arrow Down keys to scroll between the options (gr for kilos and Lb for pounds). Choose the desired unit and press on Enter.. <u>ejercicios programacion lineal</u> The choice is stored in the permanent memory and the display returns to the weighing display. To exit without changing the measuring unit, press on the MENU key instead of the ENTER key. Calibrated at the factory. <u>iomega storcenter ix2 install firmware</u> It is possible to re-calibrate the Chick Scale 103.

Important note: To calibrate the Chick Scale 103 use a 1 Kg or 5 Kg weight (2 Lb or 10 Lb). The accuracy of the calibration depends on the precision of the weight used. <u>applied linear regression weisberg pdf</u> Follow these steps to calibrate the scale: 1. Place the unit in its weighing position. Be sure the weight used. <u>applied linear regression weight</u> (1 or 5 Kg or 2 or 10 Lb.) on the scale. After a few seconds the display will alternate between End and the current weight. The system has now completed its calibration and stored it in the permanent memory.

5. Remove the standard weight. The display will return to the weighing mode. Page 10 of 15 www.agrologic.com AL-2150-A 08-08 Chick Scale 103 User's Manual Downloading Data to a PC Install the P.C. program supplied with the weighing unit. • Connect a USB cable is connector on the Chick Scale 103 front panel to a USB connector on the PC. When the USB cable is connected, the Chick Scale 103 is turned on and USb is displayed for few seconds on the display. Run the PC program menu list. See PC program and click on the Read data (found on the PC program menu list. See PC program menu list. See PC program setup and User's Manual) button to download all data to the PC. Important note: Do not press on the ON/TARE or the OFF keys while data is downloaded from the Chick Scale 103. Uniformity Formulas Here are the formulas that are used to calculate the uniformity. The SD (Standard Deviation) is calculated with the formula: SD =  $\sum (Xi-X)^2 n$  Where Xi is a weight number i, X is the average and n is the bird number. The Coefficient of Variation (CV) is calculated as follows: Standard Deviation divided by the average weight times 100. CV=(SD \* 100) /AVR The SDPR (Standard Deviation in Percentage) is calculated as follows: SDPR=100-CV When you choose a percentage X (3%-30%), the Chick Scale 103 User's Manual Tables Table 1: Menu Item No 1 2 3 Menu Item No 1 2 3 Menu Item No 1 2 3 Menu Item No 1 2 3 Menu Item Description Uniformity Graph Erase Batch Undo Weight GrAP ErAS Undo 4 Calibration CAL 5 Uniformity Setup Uni 6 Measuring Unit Setup Diagnostics End of Menu grLb Scrolls the Uniformity Graph. Erases the data of the current batch. Scrolls the last 256 registered weightings and can undo a certain weighing. Calibrate the Chick Scale 103 with a known weight Set the type of uniformity displayed when the UNI/GRAPH key is pressed.

## Set the measuring unit: Kg or Lb (Pound).

For technician's diagnostics use. Exit the menu. 7 8 diAg End Table 2: Charge Light Table Light State Off Flash (very second) On Rapid Flash (Ten times a second) Meaning No PC or charger is connected or the charging has stopped because of abnormal temperature (see more in the Troubleshooting table below). Charging in progress Charging is completed Charging error Page 12 of 15 www.agrologic.com Note If PC or AC/DC adaptor are connected see Solving Problems below AL-2150-A 08-08 Chick Scale 103 User's Manual Table 3: Troubleshooting Table Problem With no weight the display doesn't show a running decimal point. Possible Cause(s) Automatic tare can not be done. Calibration never completed. CHARGE light flashes rapidly (ten times a second). CHARGE light is off while charging is stopped because the temperature is above 45 degrees Celsius (113 degrees Fahrenheit) or below 0 degrees Celsius (32 degrees Fahrenheit). Ways to Resolve the Problem 1. Press on the ON/TARE key. 2. If phenomenon is constant the Chick Scale 103 needs to be repaired.

See Err5 in table 4 below. See Err6 in table 4 below. Page 13 of 15 www.agrologic.com AL-2150-A 08-08 Chick Scale 103 User's Manual Table 4: Error Messages Error Cause Message Configuration data in the Err1 permanent memory has been corrupted. Err2 Err3 Err4 Err5 Err6 The weighing element (load cell) is damaged or disconnected. Calibration failed. Batch data in has not been saved correctly in the permanent memory. Charging has failed. Ways to Resolve the Problem 1. Reconfigure the Chick Scale 103 (see Setup section above). 2. Recalibrate the Chick Scale 103 (see Calibration section above). 3. If the problem persists, the Chick Scale 103 needs to be repaired. The Chick Scale 103 needs to be repaired. The Chick Scale 103 needs to be repaired. 103 needs to be repaired. 103 needs to be repaired.

The Chick Scale 103 needs to be repaired. 1.

If the Chick Scale 103 has been charged from a PC, use a different USB connector or use the supplied AC/DC adaptor. 2. If the AC/DC adaptor has been used, the AC/DC adaptor or the battery has to be replaced.

Charging is stopped because Charge the Chick Scale 103 in the temperature is above 45 temperature below 45 degrees Celsius (113 degrees Celsius (32 degrees Fahrenheit). Page 14 of 15 www.agrologic.com AL-2150-A 08-08 Chick Scale 103 User's Manual Table 5: Display Messages Table Message oFl ---- Short for... Overflow Err1Err6 ESCA Error1-Error6 Clr dAtA ErAS USb USb0USb9 AC.Ad Lobt Clear AC/DC Adaptor Low Battery Voltage End/BAtt End of Battery Escape Meaning The weight is above 10 Kg (22 Lb) The weight is equal or below -1 Kg (-10 Lb) Error messages Exiting menu, graph or viewing weights display modes and returning to weighing mode There is no data in the current batch There is data in the current batch There is data in the current batch There is only about half an hour battery time. The battery is fully drained and the Chick Scale 103 is about to turn itself off.

WARNING: Malfunctions or failure resulting from misuse, abuse, negligence, alteration, accident, or lack of proper maintenance shall void all warranties. There is no warranty on damage to the load cell. This manual may contain mistakes and printing errors. We accept no liability for technical mistakes, printing errors or their consequence's. Page 15 of 15 www.agrologic.com AL-2150-A 08-08